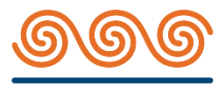

# ΠΑΓΚΡΗΤΙΑ ΤΡΑΠΕΖΑ

Οδηγίες Χρήσης Συστήματος Ηλεκτρονικής Ψηφοφορίας

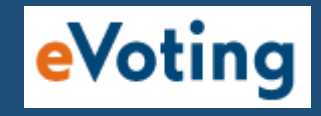

Τακτική Γενική Συνέλευση : 28/7/2022 Επαναληπτική σε περίπτωση μη απαρτίας : 8/8/2022

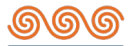

# Περιεχόμενα

| ΕΙΣ.     | ΑΓΩΓΗ                                                 | - 2 |
|----------|-------------------------------------------------------|-----|
| •        | Είσοδος στο σύστημα Ηλεκτρονικής Ψηφοφορίας (eVoting) | 2   |
| ΔH       | ΜΙΟΥΡΓΙΑ ΛΟΓΑΡΙΑΣΜΟΥ - ΕΙΣΟΔΟΣ                        | - 3 |
| •        | Εγγραφή                                               | 4   |
| •        | Οθόνη Login                                           | 6   |
| •        | Είσοδος στο σύστημα – Κωδικός SMS                     | 7   |
| $\psi_H$ | ΦΟΦΟΡΙΑ                                               | - 8 |
| •        | Οθόνη Ψηφοφορίας                                      | 8   |
| •        | Προσωρινή Αποθήκευση                                  | 9   |
| •        | Αποστολή Ψηφοδελτίου                                  | 10  |
| •        | Επιβεβαίωση ψηφοφορίας μέσω email                     | 10  |

Η Τράπεζα καταβάλει κάθε προσπάθεια ώστε να διασφαλίσει την αδιάληπτη και ασφαλή σύνδεση στις πλατφόρμες online συμμετοχής και ψηφοφορίας στη Γενική Συνέλευση.

Οι συμμετέχοντες οφείλουν να συμμορφώνονται με τους κανόνες και τις διατάξεις του ελληνικού, ευρωπαϊκού και διεθνούς δικαίου και τη σχετική νομοθεσία που διέπει τις τηλεπικοινωνίες και να απέχουν από κάθε παράνομη και καταχρηστική συμπεριφορά.

Σε περίπτωση αδυναμίας του Μετόχου να συμμετάσχει στη Γενική Συνέλευση με τηλεδιάσκεψη, σύμφωνα με το άρθρο 125 του Ν. 4548/2018, με συνέπεια τον αποκλεισμό του, η οποία οφείλεται σε ανωτέρα βία ή σε σφάλμα του παρόχου των υπηρεσιών τηλεπικοινωνίας, ή σε υπαιτιότητα του ίδιου του Μετόχου, η Τράπεζα ουδεμία ευθύνη φέρει.

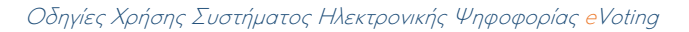

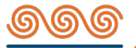

## ΕΙΣΑΓΩΓΗ

Προκειμένου κάθε μέτοχος να έχει τη δυνατότητα να συμμετέχει στην **Τακτική Γενική Συνέλευση μέσω τηλεδιάσκεψης,** θα πρέπει να δημιουργήσει λογαριασμό για την είσοδό του στο σύστημα ηλεκτρονικής ψηφοφορίας (eVoting).

Η δημιουργία λογαριασμού προϋποθέτει ότι ο μέτοχος διατηρεί επικαιροποιημένα τα στοιχεία του στην Τράπεζα και ειδικότερα το **κινητό του τηλέφωνο και την διεύθυνση ηλεκτρονικού ταχυδρομείου (email).** Η επικαιροποίηση στοιχείων γίνεται όπως ορίζεται στην δημοσιευμένη Πρόσκληση.

## Είσοδος στο σύστημα Ηλεκτρονικής Ψηφοφορίας (eVoting)

Η διαδικασία ξεκινά με την επίσκεψη στην ιστοσελίδα της τράπεζας <u>www.pancretabank.gr</u>, από την οποία γίνεται η «Είσοδος στο σύστημα Ηλεκτρονικής Ψηφοφορίας (eVoting)».

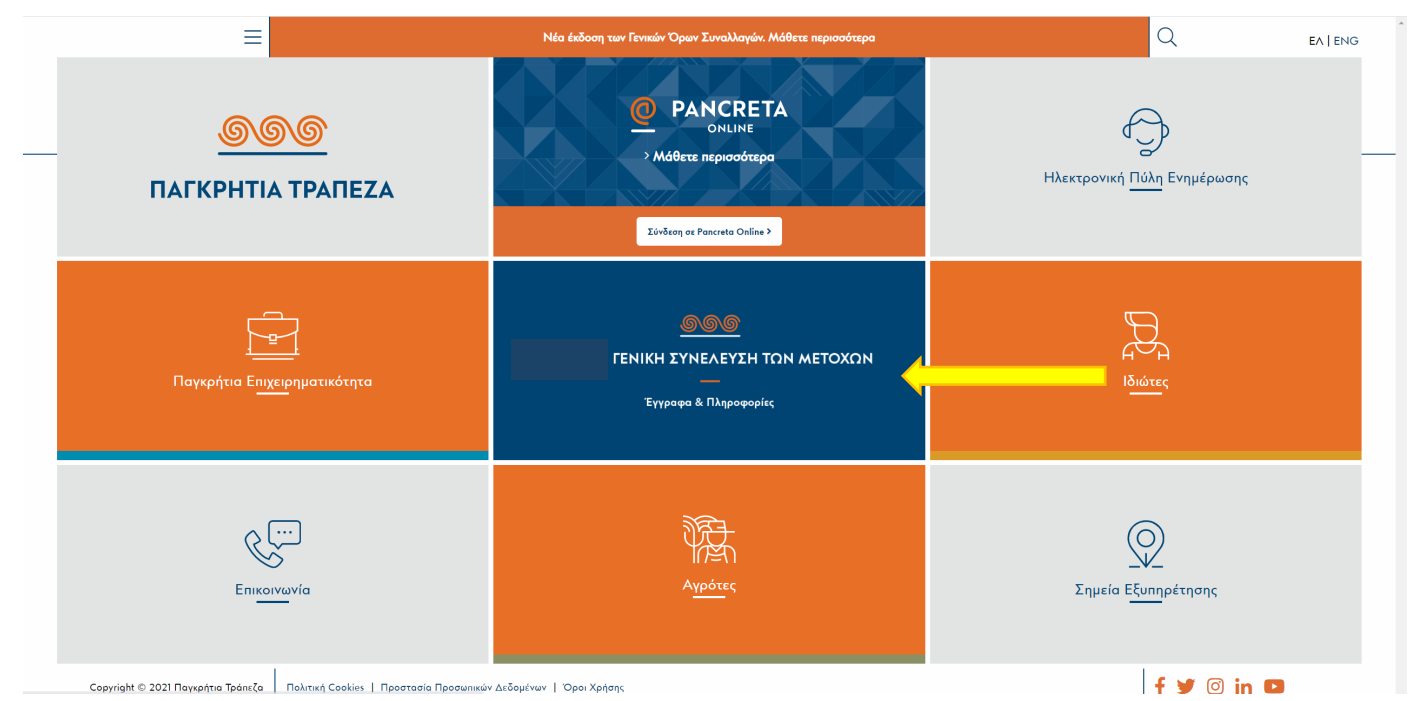

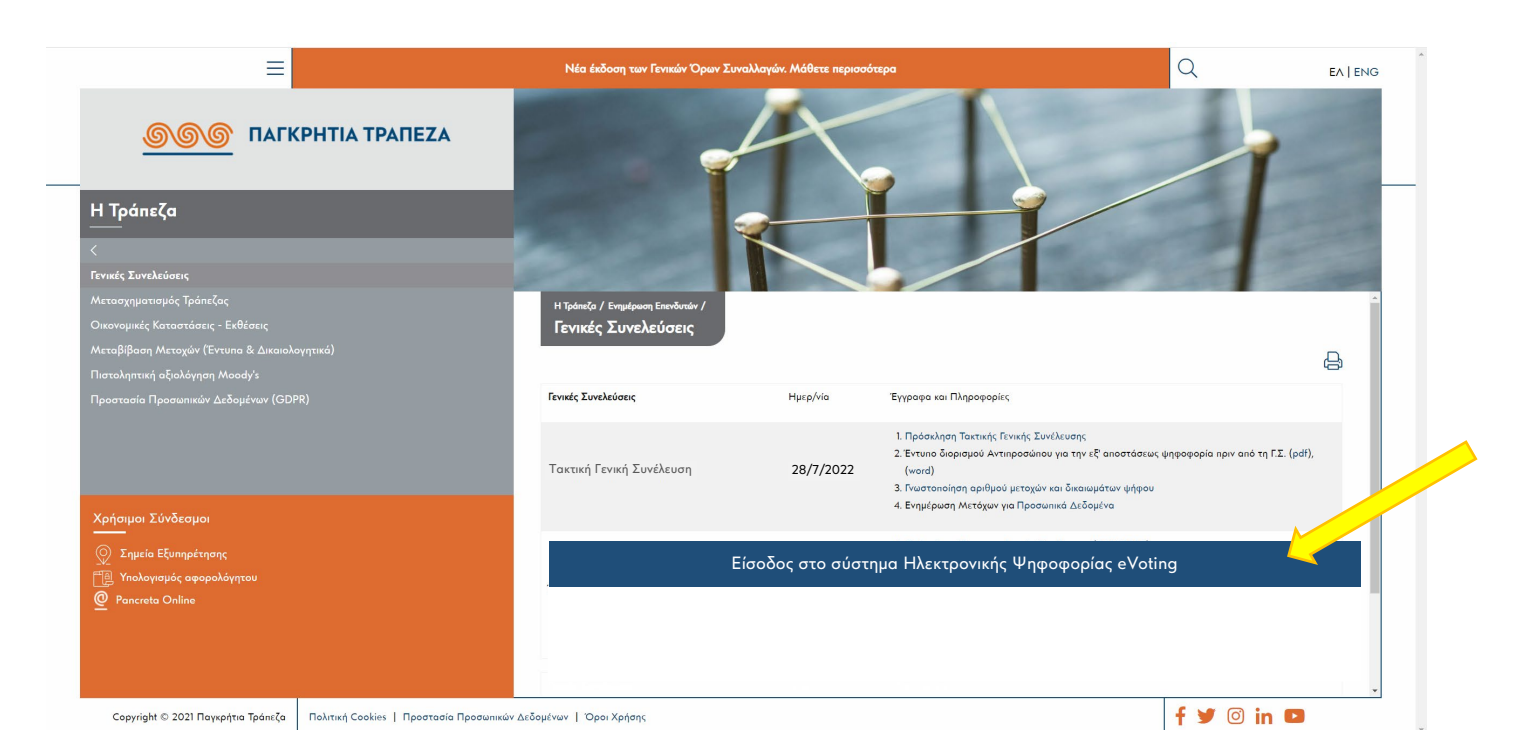

# ΔΗΜΙΟΥΡΓΙΑ ΛΟΓΑΡΙΑΣΜΟΥ - ΕΙΣΟΔΟΣ

## Δημιουργία νέου λογαριασμού

Με την αρχική είσοδο στο σύστημα eVoting, ο χρήστης θα πρέπει να δημιουργήσει το λογαριασμό του, πατώντας στη φράση "Δημιουργήστε ένα νέο λογαριασμό"

|                                                                                                    | 🔚 Ελληνικά 🗸 |
|----------------------------------------------------------------------------------------------------|--------------|
| <b>ΟΟΟ</b> ΠΑΓΚΡΗΤΙΑ ΤΡΑΠΕΖΑ                                                                        | eVoting      |
|                                                                                                    |              |
| Σύνδεση                                                                                             |              |
| Email<br>Γ                                                                                          |              |
| Είσοδος<br>Ξέχασα το password.<br>Δεν έχετε λογαριασμό e-Voting;<br>Δημιουργήστε ένα νέο λογαριασμό |              |

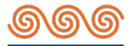

## Εγγραφή

Στη συνέχεια ο μέτοχος θα πρέπει να εισάγει το email που έχει δηλώσει στην Τράπεζα στο κατάλληλο πεδίο και να πατήσει **«Εγγραφή».** 

Στην ίδια ηλεκτρονική διεύθυνση θα λάβει επιβεβαιωτικό email που θα περιλαμβάνει ένα σύνδεσμο (link) τον οποίο θα πρέπει να πατήσει προκειμένου να ενεργοποιήσει το λογαριασμό του.

|                                                         | 🔚 Ελληνικά 💙 |
|---------------------------------------------------------|--------------|
| ΙΤΙΑ ΤΡΑΠΕΖΑ                                            | eVoting      |
|                                                         |              |
| Δημιουργία νέου λογαριασμού<br>Email<br>abcde@yahoo.com |              |

Αν μετά την «Εγγραφή» δεν ληφθεί επιβεβαιωτικό email, αυτό μπορεί να συμβαίνει για τους εξής λόγους :

- Ο μέτοχος έχει πληκτρολογήσει λάθος το email του ή
- Ο μέτοχος δεν έχει επικαιροποιήσει το email του στο αρμόδιο τμήμα της Τράπεζας.

Σε κάθε περίπτωση θα πρέπει να επικοινωνήσει τηλεφωνικά με το Γραφείο Μετοχολογίου της Τράπεζας στα 2810 338863, 2810 338865 και 2810 338866 (εργάσιμες ημέρες 10:00-16:00), ή ηλεκτρονικά στη διεύθυνση : <u>shareholders@pancretabank.gr</u>

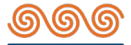

Εν συνεχεία ο συμμετέχων θα πρέπει να πληκτρολογήσει εκ νέου το email του και να δημιουργήσει τον μυστικό κωδικό βάσει των οδηγιών που αναγράφονται στην οθόνη.

|                                                                                                    | 🔚 Ελληνικά 💙 |
|----------------------------------------------------------------------------------------------------|--------------|
|                                                                                                    | eVoting      |
|                                                                                                    |              |
| Δημιουργία νέου λογαριασμού  Email  @gmail.com  Ο κωδικός πρέπει να είναι τουλάχιστον 10 χαρακτήρες, να περιέχει τουλάχιστον έναν πεζό και ένα σύμβολο πχ (@#!).  Κωδικός  Επαλήθευση κωδικού |              |

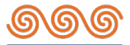

## • <u>Οθόνη Login</u>

Επιλέγοντας «Εγγραφή» ο συμμετέχων μεταφέρεται στην **οθόνη Login** όπου συμπληρώνει τα στοιχεία για τη σύνδεσή του και συγκριμένα το **email** του και τον **κωδικό πρόσβασης** που δημιούργησε:

|                                                                                                    | 🔚 Ελληνικά 🗸 |
|----------------------------------------------------------------------------------------------------|--------------|
|                                                                                                    | eVoting      |
|                                                                                                    |              |
| Σύνδεση                                                                                                    |              |
| Email<br>Κωδικός πρόσβασης<br>Είσοδος<br>Ξέχασα το password.<br>Δεν έχετε λογαριασμό e-Voting;<br>Δημιουργήστε ένα νέο λογαριασμό |              |
|                                                                                                    |              |

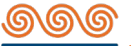

## Είσοδος στο σύστημα - Κωδικός SMS

Επιλέγοντας **«Είσοδος»** ο συμμετέχων μεταφέρεται στην οθόνη όπου θα πρέπει να εισάγει τον κωδικό που θα λάβει με SMS στο κινητό που έχει δηλώσει στην Τράπεζα. Δίνεται χρονικό περιθώριο **4 λεπτών** για την εισαγωγή του αριθμού στο πεδίο.

|                                                                                                    | 🔚 Ελληνικά 💙       |
|----------------------------------------------------------------------------------------------------|--------------------|
|                                                                                                    | eVoting            |
|                                                                                                    | _, _, _, r Log off |
| Επιβεβαίωση κωδικού SMS<br>Προσπάθειες που απομένουν: 3<br>Εισάγετε τον κωδικό SMS εδώ<br>Δεν έχετε λάβει ακόμη κωδικό; Παρακαλούμε δοκαμάστε<br>Επαναποστολή κωδικού |                    |

Αν ο χρήστης καθυστερήσει να εισάγει τον κωδικό για διάστημα πέραν των 4 λεπτών, εμφανίζεται το ακόλουθο μήνυμα.

| ΤΙΑ ΤΡΑΠΕΖΑ                                                                                                    | eVoting   |
|----------------------------------------------------------------------------------------------------|-----------|
|                                                                                                    | , Log off |
| Επιβεβαίωση κωδικού SMS<br>Η διαρκεία ισχύος του κωδικού έχει λήξει, παρακαλούμε πατήστε<br><επαναποστολή κωδικού> για αποστολή νέου!<br>Προσπάθειες που απισμένουν: 2<br>782563<br>Δεν έχετε λάβει ακόμη κωδικό; Παρακαλούμε δοκιμάστε<br>Επαναποστολή κωδικού |           |

Δ Πατώντας **«Επαναποστολή κωδικού»** αποστέλλεται νέος κωδικός, ο οποίος θα πρέπει να εισαχθεί εκ νέου στο σχετικό πεδίο.

## ΨΗΦΟΦΟΡΙΑ

#### <u>Οθόνη Ψηφοφορίας</u>

Στην εφαρμογή eVoting ο συμμετέχων μπορεί να δει την κεντρική οθόνη ψηφοφορίας.

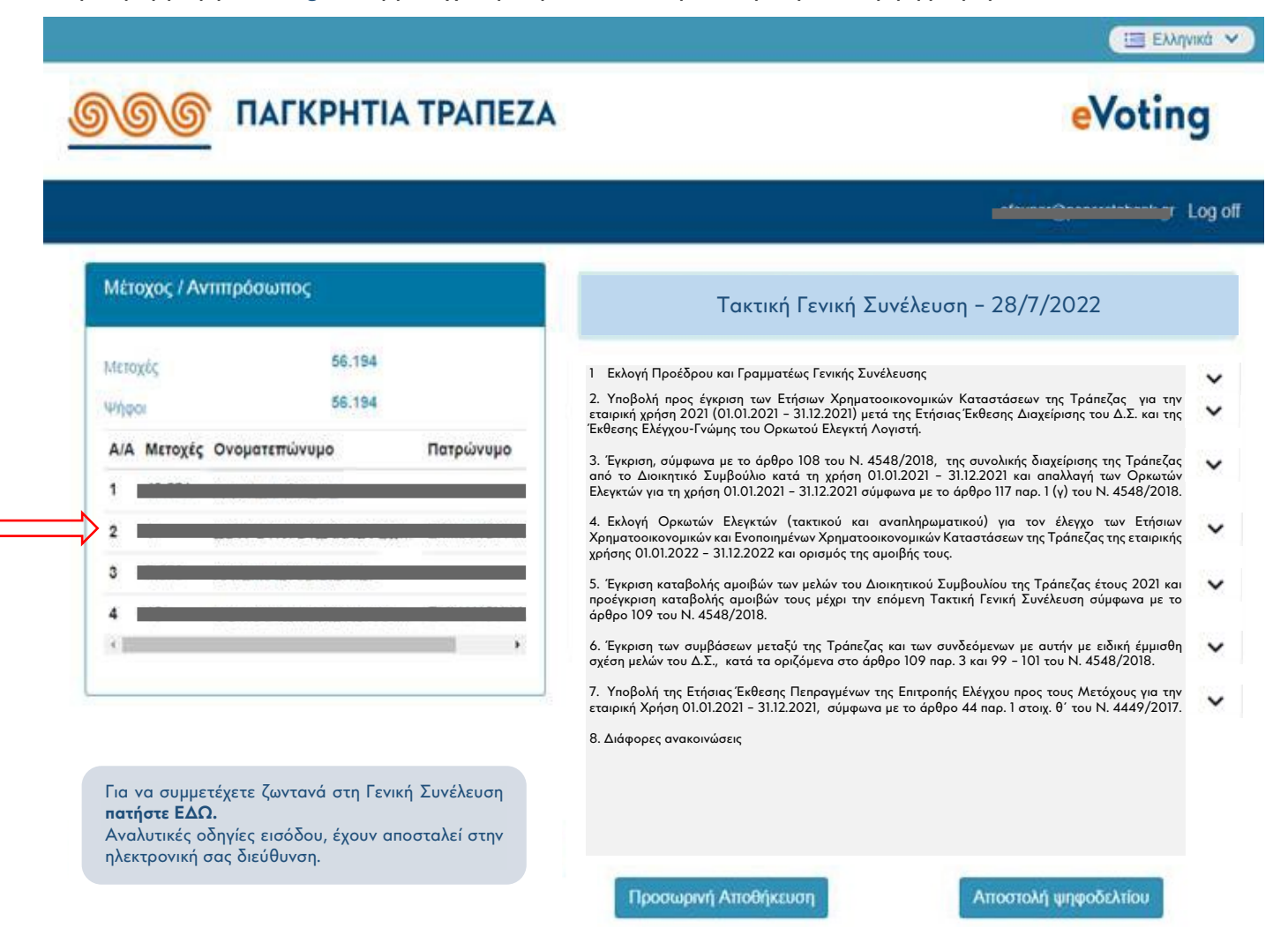

- Στο αριστερό μέρος αναγράφονται πληροφορίες που αφορούν τον μέτοχο ή την/τις εταιρείες σε περίπτωση εκπροσώπησης (την επωνυμία των μετόχων που εκπροσωπεί, τον Αρ. Μητρώου, τις μετοχές του καθενός, καθώς και το σύνολο των μετοχών τους).
- Στο δεξί μέρος αποτυπώνονται τα θέματα της Ημερήσιας Διάταξης που θα συζητηθούν στο πλαίσιο της Συνέλευσης και θα τεθούν προς ψήφιση. Πατώντας στο βέλος που βρίσκεται κάτω δεξιά σε κάθε θέμα, αποκαλύπτονται οι διαθέσιμες επιλογές προς ψηφοφορία.

## <u>Προσωρινή Αποθήκευση</u>

Στην ακόλουθη οθόνη αποτυπώνεται ενδεικτικά ένα θέμα προς ψήφιση.

|                                                                                                    | eVoting                                                                                                    |
|----------------------------------------------------------------------------------------------------|----------------------------------------------------------------------------------------------------|
|                                                                                                    | Log o                                                                                                    |
| Μέτοχος / Αντιπρόσωπος                                                                                                    | Τακτική Γενική Συνέλευση - 28/7/2022                                                                                                    |
| Μετοχές 506<br>Ψήφοι 506                                                                                                    | <ol> <li>Εκλογή Προέδρου &amp; Γραμματέως Γενικής Συνέλευσης</li> </ol>                                                                                                    |
| λ/λ         Μετοχες         Ονοματεπωνομο         Πατρωνομο         Μεριοα           1         506                                         | Ο συνολικός αριθμός ψήφων που μπορούν να κατανεμηθούν στις<br>διαθέσιμες επιλογές του θέματος, δεν μπορεί να υπερβαίνει το σύνολο των<br>διαθέσιμων ψήφων σας (506)                                                                                                    |
| γα συμμετέχετε ζωντανά στη Γενική Συνέλευση<br>σ <b>τε ΕΔΩ.</b><br>Αυτικές οδηγίες εισόδου, έχουν αποσταλεί στην<br>τρονική σας διεύθυνση. | ΑΠΟΧΗ     0       NAI     506       ΟΧΙ     Q                                                                                                    |
|                                                                                                    | 2. Έγκριση, σύμφωνα με το άρθρο 108 του Ν. 4548/2018, της συνολικής<br>διαχείρισης της Τράπεζας από το Διοικητικό Συμβούλιο κατά τη χρήση<br>01.01.2021 - 31.12.2021 και απαλλαγή των Ορκωτών Ελεγκτών για τη χρήση<br>01.01.2021 - 31.12.2021 σύμφωνα με το άρθρο 117 παρ. 1 (γ) του Ν. 4548/2018. |
|                                                                                                    | Προσωρινή Αποθήκευση Αποστολή ψηφοδελτίου                                                                                                    |

Αυτόματα είναι συμπληρωμένο το σύνολο των διαθέσιμων ψήφων στην καταφατική επιλογή. Σε περίπτωση που ο χρήστης επιθυμεί να ψηφίσει με διαφορετικό τρόπο, συμπληρώνει τον αριθμό ψήφων στο πεδίο που επιθυμεί.

Ο συμμετέχων, ανά πάσα στιγμή μπορεί να επιλέξει την **"Προσωρινή Αποθήκευση"** για να αποθηκεύσει τις επιλογές του μέχρι εκείνη τη στιγμή. Έτσι, σε περίπτωση απρόσμενης διακοπής της σύνδεσης θα έχει τη δυνατότητα να επανέλθει γρήγορα στην προηγούμενη κατάσταση.

Για κάθε Θέμα της Ημερήσιας Διάταξης που τίθεται σε ψηφοφορία, αποστέλλεται ξεχωριστό ψηφοδέλτιο.

## <u>Αποστολή Ψηφοδελτίου</u>

Όταν ο συμμετέχων έχει οριστικοποιήσει τις επιλογές του σε ένα Θέμα, μπορεί να καταχωρήσει το ψηφοδέλτιό του, επιλέγοντας «Αποστολή Ψηφοδελτίου».

Επιλέγοντας 'Αποστολή Ψηφοδελτίου' εμφανίζεται νέο παράθυρο όπου ο συμμετέχων πρέπει να πληκτρολογήσει τον κωδικό που θα λάβει στο κινητό του με SMS έτσι ώστε να προχωρήσει στο επόμενο βήμα όπου υπάρχει η ανασκόπηση των επιλογών του, δίνοντας του την δυνατότητα να ακυρώσει την αποστολή του ψηφοδελτίου σε περίπτωση λάθους.

| 🛦 Αποστολή ψηφοδελτίου                                                                                                    | ×                                                                                                    |
|----------------------------------------------------------------------------------------------------|----------------------------------------------------------------------------------------------------|
| Έχετε αποστείλει το ψηφοδέλτιο με τις επιλογές σας και εκκρε<br>Η διαδικασία Οριστικής Αποστολής γίνεται άπαξ και δεν υπάρ;<br>Γι' αυτό παρακαλούμε ελέγξτε πολύ προσεκτικά τις ψήφους σ<br>Στα αριστερά βλέπετε τις επιλογές που πληκτρολογήσατε και<br>Για να προβληθούν οι ψήφοι που λήφθηκαν πρέπει να πληκτρ<br>Πατήστε "Οριστική Αποστολή Ψηφοδελτίου" εντός 3 λετιτών α | :μεί επιβεβαίωση για την καταχώρηση.<br>κει δυνατότητα αναίρεσης ή διόρθωσης.<br>ας στα θέματα που έχετε ψηφίσει και εμφανίζονται παρακάτω.<br>στα δεξιά τις ψήφους που λάβαμε.<br>οολογήσετε το ΟΤΡ που λάβατε με SMS.<br>πο την αποστολή του ΟΤΡ, εφόσον έχετε ολοκληρώσει τον έλεγχο και συμφωνείτε με τις επιλογές σας. |
| ID Ψηφοδελτίου<br>66343365                                                                                                    | ID Ψηφοδελτίου προς καταχώρηση<br>66343365                                                                                                    |
| θέμα 2 Απόφαση για πράξη (1 επιλογή)                                                                                                    |                                                                                                    |
| Ψήφοι που στάλθηκαν                                                                                                    | Ψήφοι που λήφθηκαν προς καταχώρηση                                                                                                    |
| АПОХН : 100<br>NAI : 150000                                                                                                    | Παρακαλώ πληκτρολογήστε τον<br>κωδικό που λάβατε με SMS<br>Προσττάθεες που απομένουν: 3<br>Συνέχεια                                                                                                    |
|                                                                                                    | Ακυρο Οριστική Αποστολή Ψηφοδελτίου                                                                                                    |

Επιλέγοντας την 'Οριστική Αποστολή Ψηφοδελτίου' ολοκληρώνεται η διαδικασία, η οποία γίνεται άπαξ και δεν υπάρχει δυνατότητα αναίρεσης.

| Αποστολή ψηφοδελτίου                                                                                                    |                                                                                                    |
|----------------------------------------------------------------------------------------------------|----------------------------------------------------------------------------------------------------|
| εια αριστερα ρλεπετε τις επιλογες που πληκτρολογιρατε κ<br>Για να προβληθούν οι ψήφοι που λήφθηκαν πρέπει να πλη<br>Πατήστε "Οριστική Αποστολή Ψηφοδελτίου" εντός 3 λεπτώ | αι ότα δέξια τις ψηφούς που λαβάτε με SMS.<br>κτρολογήσετε το ΟΤΡ που λάβατε με SMS.<br>ν απο την αποστολή του ΟΤΡ, εφόσον έχετε ολοκληρώσει τον έλεγχο και συμφωνείτε με τις επιλογές σας.   |
| ΙD Ψηφοδελτίου<br>84331762                                                                                                    | ID Ψηφοδελτίου προς καταχώρηση<br>84331762                                                                                                    |
| 2. Έγκριση, σύμφωνα με το άρθρο 108 του Ν. 4548<br>31.12.2021 και απαλλαγή των Ορκωτών Ελεγκτών για                                                                       | /2018, της συνολικής διαχείρισης της Τράπεζας από το Διοικητικό Συμβούλιο κατά τη χρήση 01.01.2021 -<br>τη χρήση 01.01.2021 - 31.12.2021 σύμφωνα με το άρθρο 117 παρ. 1 (γ) του Ν. 4548/2018. |
| Ψήφοι που στάλθηκαν                                                                                                    | Ψήφοι που λήφθηκαν προς καταχώρηση                                                                                                    |
| ΑΠΟΧΗ : 8                                                                                                    | ANOXH:8                                                                                                    |
| NAI : 30                                                                                                    | NAI:30                                                                                                    |
| OXI : 30                                                                                                    | OXI:30                                                                                                    |
|                                                                                                    |                                                                                                    |
|                                                                                                    | Ακυρο Οριστική Αποστολή Ψηφοδελτίου                                                                                                    |

## • Επιβεβαίωση ψηφοφορίας μέσω email

Μετά την επιτυχή καταχώρηση του ψηφοδελτίου εμφανίζεται η οθόνη επιβεβαίωσης της ορθής ολοκλήρωσης της διαδικασίας και ταυτόχρονα αποστέλλεται με email στον συμμετέχοντα το ψηφοδέλτιο με τις ψήφους του.

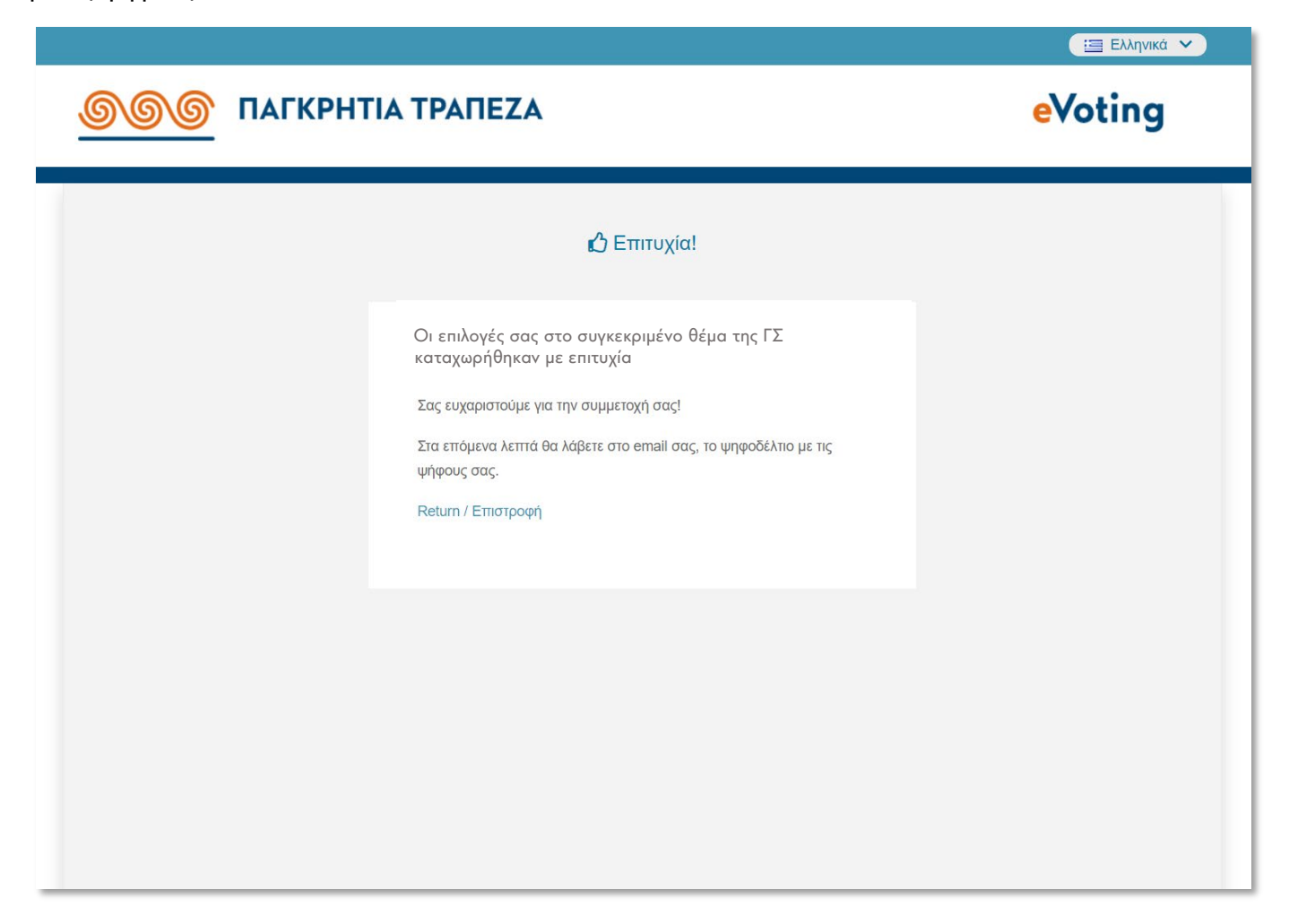

Αν υπάρχουν θέματα στη Συνέλευση στα οποία ο μέτοχος δεν έχει ψηφίσει, με την "Επιστροφή", θα οδηγηθεί στην αρχική οθόνη ψηφοφορίας προκειμένου να επαναλάβει τη διαδικασία ψηφοφορίας για τα υπόλοιπα θέματα.